# Introducción a SDN

Se decide trabajar con una VM llamada Mininet, basada en UBUNTU. (<u>http://mininet.org/</u>) Objetivo General de la investigación:

Hacer pruebas fehacientes del uso de SDN.

#### Trabajos a Realizar:

- 1. Que el grupo conozca el software y los rudimentos del uso de SDN
- 2. Armar maqueta con una red virtual para poder realizar diferentes pruebas. (mininet)
  - a. switches en cascada (FETH)
    - 1 controlador
    - 1 servidor
    - x PC
- 3. Correr Ejercicios, realizar pruebas y obtener resultados.
  - a. Prueba de conectividad entre todos los nodos
    - i. Ping
    - ii. Tráfico
    - iii. Falla
    - iv. Redundancia
  - b. Implementación de SDN
    - i. Uso sin configurar ( no funca :( )
    - ii. Configurar Switches como HUBS (paquetes 4 everywhere)
    - iii. Configurar Switches como Switches (cada paquete por su camino)
    - iv. Configurar Switches como Routers (diferentes redes)
    - v. Medir Performance de cada configuración (jperf)

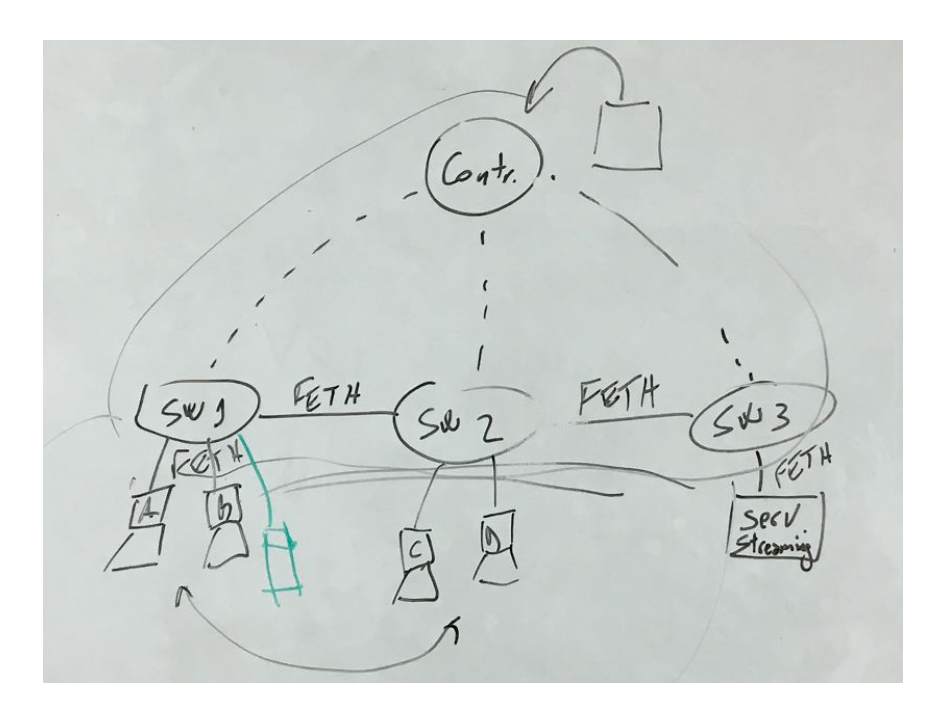

<mark>Se deberá elaborar un informe de acuerdo a las siguientes pautas:</mark> A nivel general

Pre-requisitos / Herramientas utilizadas (Incluídas las versiones)
 Por cada prueba:

- Escenario de prueba / Gráfico de la maqueta
- Descripción de la prueba (Breve descripción escrita de la prueba a realizar)
- Código de los scripts de mininet ejecutados + detalle de los componentes de software ejecutados en el controlador
- Resultados esperados (Breve descripción escrita de lo que se esperaba obtener)
- Ejecución de la prueba (Detalle utilizando capturas de pantalla)
- Resultados obtenidos (Análisis y conclusiones escritas de la prueba)

# Versiones del documento

| Version | Fecha                    | Descripción del cambio       |
|---------|--------------------------|------------------------------|
| 0.1     | 9 de septiembre de 2017  | Versión Inicial              |
| 0.2     | 10 de septiembre de 2017 | Agregamos Switch como Router |

# Índice

| 2. Ambiente de prueba            | 4  |
|----------------------------------|----|
| 3.b.I Controlador sin configurar | 6  |
| 3.b.II Controlador como hub      | 7  |
| 3.b.III Controlador como Switch  | 9  |
| 3.b.IV Switch como Router        | 11 |
| Conclusiones                     | 20 |

### 2. Ambiente de prueba

Se decide a trabajar con el controlador Ryu.

Se descarga Mininet con Ryu incluido desde la pagina oficial de Ryu: <u>https://osrg.github.io/ryu/</u>

Versión de Mininet: 2.1.0 y 2.3.0

Versión Ryu 3.6 y 4.17

Versión Virtual Box 5.1.26

Topología Pedida: 1 Controlador, 3 switch, 5 host.

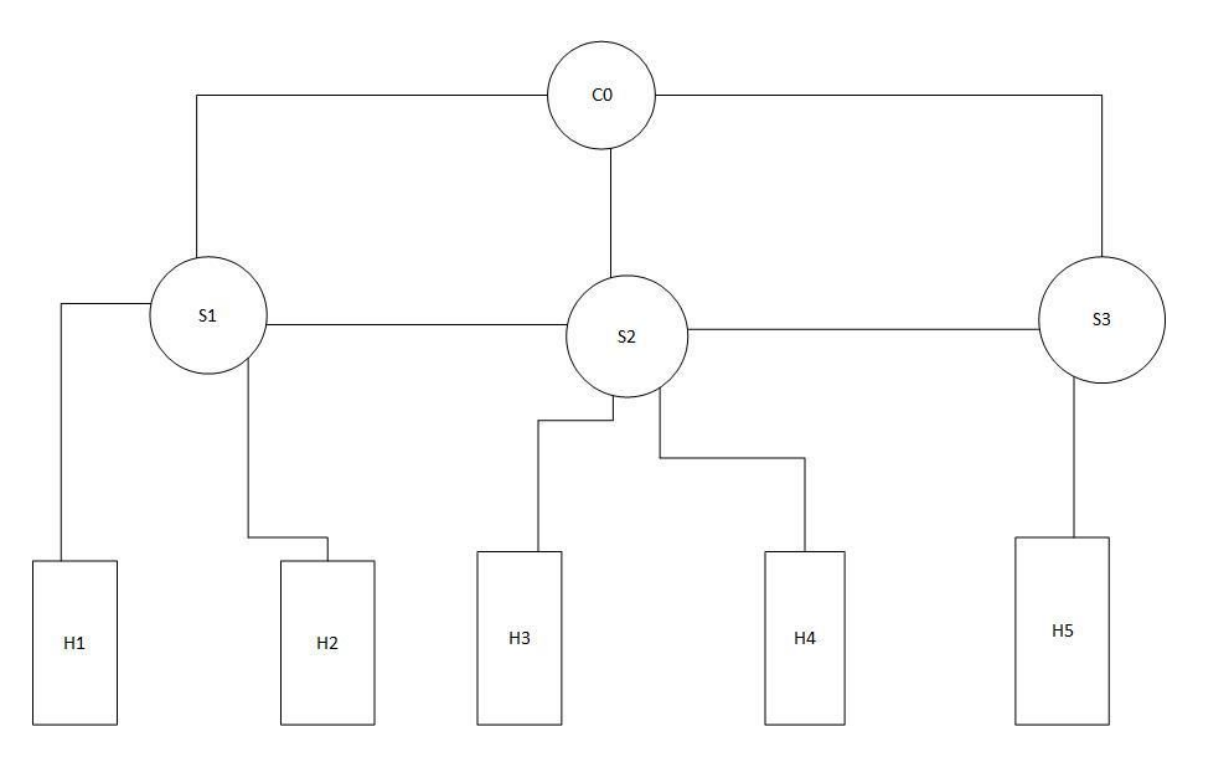

Interfaz gráfica del Ryu, la cual solo muestra los switch:

#### **Ryu Topology Viewer**

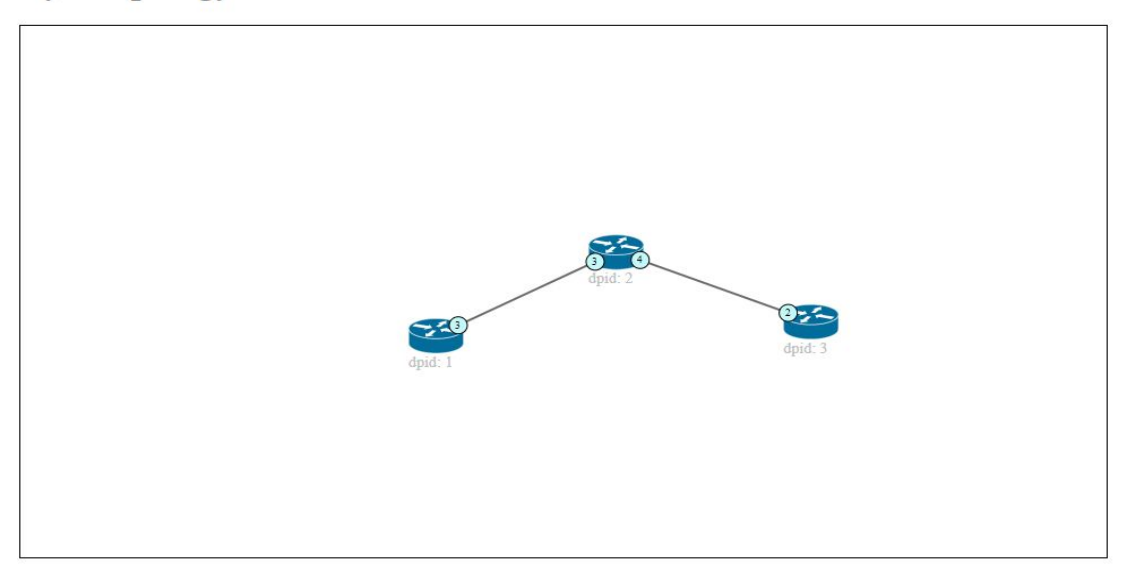

Script con la topología pedida:

```
from mininet.topo import Topo
class CincoHost ( Topo ):
   def __init__( self ):
        Topo.__init__( self )
       hl = self.addHost( "hl" )
       h2 = self.addHost( "h2" )
       h3 = self.addHost( "h3" )
       h4 = self.addHost( "h4" )
       h5 = self.addHost( "h5" )
        sl = self.addSwitch( "sl" )
        s2 = self.addSwitch( "s2" )
        s3 = self.addSwitch( "s3" )
        self.addLink( hl, sl )
        self.addLink( h2 , s1 )
        self.addLink( h3 , s2 )
        self.addLink( h4 , s2 )
        self.addLink( h5 , s3 )
        self.addLink( sl , s2 )
        self.addLink( s2 , s3 )
topos = { 'mytopo': ( lambda: CincoHost() ) }
```

### 3.b.I Controlador sin configurar

Para correr la topología:

ryu@ryu-vm:~\$ sudo mn --custom ~/mininet/custom/cincohost.py --topo mytopo --con troller remote --mac

--custom indica el parámetro en donde se encuentra el script que se va a correr.

--topo indica qué topología dentro del script debe ejecutarse. En la imagen se ve al final en donde definimos el nombre "mytopo" para ejecutarla.

--mac crea las direcciones en una manera fácil de leer. Arrancando desde la 00:00:00:00:00:00 en lugar de aleatoriamente.

Lo cual nos crea la topología pedida:

```
*** Creating network
*** Adding controller
Unable to contact the remote controller at 127.0.0.1:6633
*** Adding hosts:
hl h2 h3 h4 h5
*** Adding switches:
sl s2 s3
*** Adding links:
(h1, s1) (h2, s1) (h3, s2) (h4, s2) (h5, s3) (s1, s2) (s2, s3)
*** Configuring hosts
hl h2 h3 h4 h5
*** Starting controller
** Starting 3 switches
sl s2 s3
*** Starting CLI:
mininet>
```

Se ve como se creo los cinco hosts, los tres switch y se forman los links entre los distintos hosts con sus respectivos switch.

Sin configurar el controlador

Nodos disponibles:

| min | nine | et>  | noo  | les  |      |     |    |            |
|-----|------|------|------|------|------|-----|----|------------|
| ava | aila | able | e no | odea | s ai | re: |    |            |
| c0  | hl   | h2   | h3   | h4   | h5   | sl  | s2 | <b>s</b> 3 |

Pingall:

| mir | ine | et) | > 1 | pin | nga | 11   |       |     |      |      |          |
|-----|-----|-----|-----|-----|-----|------|-------|-----|------|------|----------|
| *** | P   | ing | :   | te  | est | ing  | ping  | rea | chab | ilit | су       |
| hl  | ->  | Х   | Х   | Х   | х   |      |       |     |      |      |          |
| h2  | ->  | Х   | Х   | Х   | х   |      |       |     |      |      |          |
| h3  | ->  | Х   | Х   | Х   | х   |      |       |     |      |      |          |
| h4  | ->  | Х   | Х   | Х   | х   |      |       |     |      |      |          |
| h5  | ->  | Х   | Х   | Х   | х   |      |       |     |      |      |          |
| *** | Re  | est | 11  | ts  | 1   | 800. | dropp | ped | (0/2 | 0 re | eccived) |

Se ve cómo ningún paquete alcanza destino.

### 3.b.II Controlador como hub

En ryu/app se tiene el siguiente script hub.py:

```
from ryu.base import app manager
from ryu.controller import ofp event
from ryu.controller.handler import MAIN DISPATCHER
from ryu.controller.handler import set ev cls
from ryu.ofproto import ofproto v1 0
class L2Switch(app manager.RyuApp):
   OFP VERSIONS = [ofproto v1 0.OFP VERSION]
   def init (self, *args, **kwargs):
       super(L2Switch, self).__init__(*args, **kwargs)
    @set ev cls(ofp event.EventOFPPacketIn, MAIN DISPATCHER)
    def packet in handler (self, ev):
       msg = ev.msg
       dp = msg.datapath
       ofp = dp.ofproto
       ofp_parser = dp.ofproto_parser
        actions = [ofp parser.OFPActionOutput(ofp.OFPP FLOOD)]
        out = ofp parser.OFPPacketOut(
           datapath=dp, buffer_id=msg.buffer_id, in_port=msg.in_port,
            actions=actions)
        dp.send_msg(out)
```

Se ejecuta para tener al controlador funcionando:

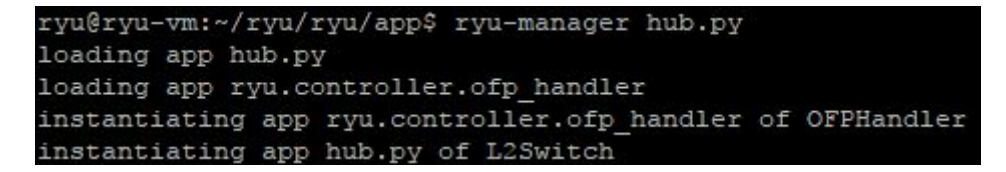

Y se ejecuta la topología en el mininet.

```
ryu@ryu-vm:~$ sudo mn --custom ~/mininet/custom/cincohost.py --topo mytopo --con
troller remote --mac
```

Se puede hacer un ping entre todos los hosts y vemos que se comunican sin problema:

| ** | * P: | ing | : t: | est: | ing  | ping   | reachab: | ility     |
|----|------|-----|------|------|------|--------|----------|-----------|
| hl | ->   | h2  | h3   | h4   | h5   |        |          |           |
| h2 | ->   | hl  | h3   | h4   | h5   |        |          |           |
| h3 | ->   | hl  | h2   | h4   | h5   |        |          |           |
| h4 | ->   | hl  | h2   | h3   | h5   |        |          |           |
| h5 | ->   | hl  | h2   | h3   | h4   |        |          |           |
| ** | R R  | esu | lts  | : 0  | t di | ropped | d (20/20 | received) |

Se prueba con un iperf en la versión 3.6 del controlador Ryu:

| mini | inet> ip | erf      |     |           |         |      |       |    |
|------|----------|----------|-----|-----------|---------|------|-------|----|
| ***  | Iperf:   | testing  | TCP | bandwidth | between | hl   | and   | h5 |
| ***  | Results  | : ['2.19 | Mbi | ts/sec',  | 2.24 Mb | its/ | /sec' | ]  |

Se prueba nuevamente iperf en la versión 4.17 de Ryu:

| mini | inet> ip | perf     |     |           |         |       |        |   |
|------|----------|----------|-----|-----------|---------|-------|--------|---|
| ***  | Iperf:   | testing  | TCP | bandwidth | betweer | h hl  | and h  | 5 |
| ***  | Results  | : ['7.25 | Mb: | its/sec', | 8.77 Mk | oits, | /sec'] |   |

El resultado obtenido en la última versión es más del doble que la primera.

Se abre en el Xterm los cinco hosts y se prueba mandar un ping del host 1 al 3 y ver quienes lo pueden ver/recibir.

root@ryu-vm:~\* ping 10.0.0.3
PING 10.0.0.3 (10.0.0.3) 56(84) bytes of data.
64 bytes from 10.0.0.3; icmp\_req=1 ttl=64 time=82.6 ms
64 bytes from 10.0.0.3; icmp\_req=2 ttl=64 time=55.0 ms
64 bytes from 10.0.0.3; icmp\_req=3 ttl=64 time=43.6 ms
64 bytes from 10.0.0.3; icmp\_req=4 ttl=64 time=72.1 ms
^C
---- 10.0.0.3 ping statistics --4 packets transmitted, 4 received, 0% packet loss, time 3014ms
rtt min/avg/max/mdev = 43.600/63.368/82.657/15.076 ms
root@ryu-vm:~\* ■

| 🗙 Node: h2                                                                                                    |                                                                                                    | - 🗆 X                          | 🗙 Node: h3                                                                                                    |                                                                                                    | - 🗆                       | ×    |
|----------------------------------------------------------------------------------------------------|----------------------------------------------------------------------------------------------------|--------------------------------|----------------------------------------------------------------------------------------------------|----------------------------------------------------------------------------------------------------|---------------------------|------|
| 0x0010;<br>0x0020;<br>0x0030;<br>0x0040;<br>0x0050;<br>0x0060;<br>21:45:40.183824                                                                                                    | 0054 0000 4000 4001 26a6 0a00 0001 0a00<br>0003 0800 0c88 0eb1 0004 74e2 b359 0000<br>0000 f4b3 0100 0000 0001 011 1213 1415<br>1617 1819 1a1b 1c1d 1e1f 2021 2223 2425<br>2627 2829 2a2b 2c2d 2e2f 3031 3233 3435<br>3637<br>IP 10.0.0.3 > 10.0.0.1; ICMP echo reply,                                                                                                    | .T.,@.@.&<br>tY<br>            | 0x0010:<br>0x0020:<br>0x0030:<br>0x0040:<br>0x0050:<br>0x0050:<br>0x0060:<br>21:45:40.138244                                                                                                    | $\begin{array}{c} 0054 \ 0000 \ 4000 \ 4001 \ 26a6 \ 0a00 \ 0001 \ 0a00 \\ 0003 \ 0800 \ 0c88 \ 0eb1 \ 0004 \ 74c2 \ b359 \ 0000 \\ 0000 \ f4b3 \ 0100 \ 0000 \ 0011 \ 1213 \ 1415 \\ 1617 \ 1819 \ 1a1b \ 1c1d \ 1e1f \ 2021 \ 2223 \ 2425 \\ 2627 \ 2829 \ 2ab2 \ 2c2d \ 2c2d \ 2c24 \ 3051 \ 3233 \ 3435 \\ IP \ 10,0,0,3 \ > \ 10,0,0.1; \ ICMP \ echo \ reply, \ i \end{array}$                                                                                                    | .T.,@.@.&<br>             | ngth |
| 0x00002<br>0x00102<br>0x00202<br>0x00302<br>0x00402<br>0x00502<br>0x00502                                                                                                    | 0000         0000         0000         0000         0000         30800         4500           0054         af59         0000         4001         b74c         0a00         0003         0a00           0001         0000         1488         0eb1         0004         74c2         b359         0000           0000         f483         0eb1         0004         74c2         b359         0000           0000         f483         010         0000         0011         1213         1415           1617         1819         1a1b         1c1d         1e1f         2021         2223         2425           2627         2829         2a2b         2c2d         2c2f         3031         3233         3435           3637          3637          3637         3637         3637 | E.<br>.T.Y@L<br>t.Y<br>t.Y<br> | 0x0000:<br>0x0010:<br>0x0020:<br>0x0030:<br>0x0040:<br>0x0050:<br>0x0050:                                                                                                    | 0000         0000         0000         0000         0000         0000         0000         0000         0000         0000         0000         0000         0000         0000         0000         0000         0000         0000         0000         0000         0000         0000         0000         0000         0000         0000         0000         0000         0000         0000         0000         1011         1213         1415           1617         1819         1a1b         1c1d         1e1f         2027         2425         2627         2829         2a2b         2c2d         2e2f         3031         3233         3435           3637             0001         2000         0000         1433         2435                                                                                                    | E.<br>.T.Y.@.L<br>t.Y<br> |      |
| 21:45:42,201125<br>0x0000:<br>0x0010:<br>0x0020:<br>21:45:42 213831                                                                                                    | ARP, Request who-has 10,0,0,1 tell 10,0,0<br>0000 0000 0001 0000 0000 0003 0806 0001<br>0800 0604 0001 0000 0000 0003 0a00 0003<br>0000 0000 0000                                                                                                    |                                | 21:45:42,163309<br>0x0000:<br>0x0010:<br>0x0020:<br>21:45:42,224069                                                                                                    | ARP, Request who-has 10,0,0,1 tell 10,0,0,<br>0000 0000 0001 0000 0000 0003 0806 0001<br>0800 0604 0001 0000 0000 0003 0a00 0003<br>0000 0000 0000                                                                                                    | .3, length 28             |      |
| 0x0000:<br>0x0010:<br>0x0020:                                                                                                    | 0000 0000 0003 0000 0000 0001 0806 0001<br>0800 0504 0002 0000 0000 0001 0a00 0001<br>0000 0000 0003 0a00 0003                                                                                                    | ·····                          | 0x0000:<br>0x0010:<br>0x0020:                                                                                                    | 0000 0000 0003 0000 0000 0001 0806 0001<br>0800 0604 0002 0000 0000 0001 0a00 0001<br>0000 0000 0003 0a00 0003                                                                                                    | ·····                     |      |
| U                                                                                                    |                                                                                                    |                                |                                                                                                    |                                                                                                    |                           |      |
| Node: h4                                                                                                    |                                                                                                    | – 🗆 X                          | 🗙 Node: h5                                                                                                    |                                                                                                    | - 0                       | ×    |
| X Node: h4<br>0x0010;<br>0x0030;<br>0x0030;<br>0x0050;<br>0x0050;<br>0x0060;<br>21:45:40,163422<br>64                                                                                                    | 0054 0000 4000 4001 26a6 0a00 0001 0a00<br>0003 0800 0c88 0eb1 0004 74e2 b359 0000<br>0000 f4b3 0100 0000 0000 1011 1213 1415<br>1617 1819 1ath 1ctd nef 2021 2223 2425<br>2627 2829 2a2b 2c2d 2e2f 3031 3233 3435<br>3637<br>IP 10.0.0.3 > 10.0.0.1: ICMP echo reply,                                                                                                    | - C ×<br>.T@.@.&<br>           | X Node: h5                                                                                                    | 0054 0000 4000 4001 26a6 0a00 0001 0a00<br>0003 0800 0c88 0eb1 0004 74e2 b359 0000<br>0000 74b3 0100 0000 0001 011 1213 1415<br>1617 1819 141b 1c1 d1e1? 021 2223 2425<br>2627 2829 2a2b 2c2d 2e2f 3031 3233 3435<br>3637<br>IP 10,0,0,3 > 10,0,0,1; ICMP echo reply, i                                                                                                    |                           | ×    |
| ▶         Node: h4           0x0010:         0x0020:           0x0030:         0x0050:           0x0050:         0x0050:           21:45:40.163422         0x0000:           0x0020:         0x0000:           0x0020:         0x0000:           0x0020:         0x0000:           0x0020:         0x0000:           0x0020:         0x0000:           0x0000:         0x0000:                                                                                                    | 0054 0000 4000 4001 26a6 0a00 0001 0a00<br>0003 0800 0c88 0eb1 0004 74e2 b359 0000<br>0000 f4b3 0100 0000 0000 1011 1213 1415<br>1617 1819 1abh 1ctd 1aft 2021 2223 2425<br>2627 2829 2a2b 2c2d 2e2f 3031 3233 3435<br>3637<br>IP 10.0.0.3 > 10.0.0.1: ICMP echo reply,<br>0000 0000 0001 0000 0000 0003 0800 4500<br>0054 af59 0000 4001 b74c 0a00 0003 0a00<br>0001 0000 1488 0eb1 0004 74e2 b359 0000<br>0000 1488 0eb1 0004 74e2 b359 0000<br>0000 1488 0eb1 0004 74e2 b359 0000<br>0000 1488 0eb1 0004 74e2 b329 0000<br>0000 1488 0eb1 0004 74e2 b329 0000                                                                                                    | -                              | X Node: h5<br>0x0010:<br>0x0020:<br>0x0030:<br>0x0040:<br>0x0050:<br>21:45:40.176721<br>64<br>0x0000:<br>0x0020:<br>0x0020:<br>0x0020:<br>0x0020:<br>0x0020:<br>0x0020:<br>0x0020:<br>0x0020:<br>0x0020:<br>0x0020:<br>0x0020:<br>0x0020:<br>0x0020:<br>0x0020:<br>0x0020:<br>0x0020:<br>0x0020:<br>0x0020:<br>0x0020:<br>0x0000:<br>0x000:<br>0x000:<br>0x000:<br>0x00:<br>0x00:<br>0x00:<br>0x00:<br>0x00:<br>0x00:<br>0 | 0054 0000 4000 4001 25a6 0a00 0001 0a00<br>0003 0800 0c88 0eb1 0004 74e2 b359 0000<br>0000 f4b3 0100 0000 0000 1011 1213 1415<br>1617 1819 141b 1c1 d1e1 2021 2223 2425<br>2627 2829 2a2b 2c2d 2e2f 3031 3233 3435<br>3637<br>IP 10.0.0.3 > 10.0.0.1; ICMP echo reply, i<br>0000 0000 0001 0000 0000 0003 0800 4500<br>0054 af59 0000 4001 b74c 0a00 0003 0a00<br>0054 af59 0000 4001 b74c 0a00 0003 0000<br>0001 0000 1488 0eb1 0004 74e2 b359 0000<br>0000 f4b3 0100 0000 0000 1011 1213 1415<br>1617 1819 141b 1c1 de1 2021 2223 2425<br>2627 2829 2a2b 2c2d 2e2f 3031 3233 3435<br>3637                                                                                                    |                           | X    |
| X Node: h4<br>0x0010;<br>0x0020;<br>0x0030;<br>0x0050;<br>0x0050;<br>0x0050;<br>0x0050;<br>0x0000;<br>21:45:40,163422<br>54<br>0x0000;<br>0x0000;<br>0x0000;<br>0x0000;<br>0x0050;<br>0x0050;<br>0x0050;<br>0x0050;<br>0x0050;<br>0x0050;<br>0x0050;<br>0x0050;<br>0x0050;<br>0x0000;<br>0x0050;<br>0x0050;<br>0x0000;<br>0x0000;<br>0x0050;<br>0x0000;<br>0x000;<br>0x000;<br>0x000;<br>0x000;<br>0x000;<br>0x000;<br>0x000;<br>0x000;<br>0x000;<br>0x000;<br>0x000;<br>0x000;<br>0x00;<br>0x00;<br>0x00;<br>0x00;<br>0x00;<br>0x00;<br>0x0;<br>0x00;<br>0x00; | 0054 0000 4000 4001 26a6 0a00 0001 0a00<br>0003 0800 0c88 0cb1 0004 74c2 b359 0000<br>0000 f4b3 0100 0000 0000 1011 1213 1415<br>1617 1819 141b 1cd1 left 2021 2223 2425<br>2627 2829 2a2b 2c2d 2c2f 3031 3233 3435<br>3637<br>IP 10.0.0.3 > 10.0.0.1; ICMP echo reply,<br>0000 0000 0001 0000 0000 0003 0800 4500<br>0054 af59 0000 4001 b74c 0a00 0003 0a00<br>0000 1488 0cb1 0004 74c2 b359 0000<br>0000 1488 0cb1 0004 74c2 b359 0000<br>0000 1483 0100 0000 0001 1011 1213 1415<br>1617 1819 1ab1 1cd1 elef 2021 2223 2425<br>2627 2829 2a2b 2c2d 2c2f 3031 3233 3435<br>3637<br>ARP, Request who-has 10.0.0.1 tell 10.0.0<br>0000 0000 0001 0000 0000 0003 0800 001<br>0900 0000 0000 0000 0003 0800 0003                                                                           | -                              | X Node: h5<br>0x0010:<br>0x0020:<br>0x0030:<br>0x0040:<br>0x0050:<br>0x0050:<br>0x0010:<br>0x0010:<br>0x0020:<br>0x0020:<br>0x0020:<br>0x0020:<br>0x0020:<br>0x0040:<br>0x0040:<br>0x0040:<br>0x0040:<br>0x0040:<br>0x0040:<br>0x0040:<br>0x0040:<br>0x0040:<br>0x0040:<br>0x0040:<br>0x0040:<br>0x0040:<br>0x0040:<br>0x0040:<br>0x0050:<br>0x0050:                       | 0054 0000 4000 4001 25a6 0a00 0001 0a00<br>0003 0800 0c88 0abl 0004 74e2 b359 0000<br>1000 74b3 0100 0000 0001 011 1213 1415<br>1617 1819 1abl c1d left 2021 2223 2425<br>2627 2829 2abb 2c2d 2e2f 3031 3233 3435<br>3637<br>IP 10,0,0,3 > 10,0,0,1; ICMP echo reply, i<br>0000 0000 0001 0000 0000 0003 0800 4500<br>0054 af59 0000 4001 F74c 0a00 0003 0a00<br>0001 0000 1488 0abl 0004 74e2 b359 0000<br>0000 74b3 0100 0000 0000 1011 1213 1415<br>1617 1819 1abl c1d left 2021 2223 2425<br>2627 2829 2abb 2c2d 2e2f 3031 3233 3435<br>3637<br>RPP, Request who-has 10,0,0,1 tell 10,0,0<br>0000 0000 0001 0000 0000 0003 0800 001<br>0800 0604 0001 0000 0000 0003 0800 0003                                                                                                    |                           | X    |
| X Node: h4<br>0x0010;<br>0x0020;<br>0x0030;<br>0x0060;<br>0x0060;<br>0x0060;<br>0x0060;<br>0x0060;<br>0x0060;<br>0x0010;<br>0x0020;<br>0x0060;<br>0x0020;<br>0x0060;<br>0x0020;<br>0x0060;<br>0x0060;                                        | 0054 0000 4000 4001 25a6 0a00 0001 0a00<br>0003 0800 0c88 0eb1 0004 74e2 b359 0000<br>0000 f4b3 0100 0000 0000 111 1213 1415<br>1617 1819 1abh 1ctd 1ef 2021 2223 2425<br>2627 2829 2a2b 2c2d 2e2f 3031 3233 3435<br>3537<br>IP 10.0.0.3 > 10.0.0.1; ICMP echo reply,<br>0000 0000 0001 0000 0000 0003 0800 4500<br>0054 af59 0000 4001 b74c 0a00 0003 0800<br>0001 0000 1488 0eb1 0004 74e2 b359 0000<br>0000 1488 0eb1 0004 74e2 b359 0000<br>0000 f4b3 0100 0000 0000 111 1213 1415<br>1617 1819 1abh 1ctd 1ef 2021 2223 2425<br>2627 2829 2a2b 2c2d 2e2f 3031 3233 3435<br>3537<br>APP, Request who-has 10.0.0.1 tell 10.0.0<br>0000 0000 0001 0000 0000 0003 0806 0001<br>0000 0000 0001 0000 0000 0003 0800 0003<br>0000 0000 0000                                                  | - C ×                          | X Node: h5<br>0x0010:<br>0x0020:<br>0x0030:<br>0x0040:<br>0x0050:<br>21:45:40,176721<br>64<br>0x0000:<br>0x0020:<br>0x0030:<br>0x0020:<br>0x0030:<br>21:45:42,210457<br>0x0000:<br>21:45:42,231156<br>0x0000:<br>0x0010:<br>0x0010:<br>0x0010:<br>0x0010:<br>0x0010:<br>0x0010:<br>0x0010:<br>0x0000:<br>11:45:42,231156<br>0x0000:<br>0x0010:<br>0x0010:<br>0x0010:<br>0x0010:<br>0x0000:<br>0x0010:<br>0x0000:<br>0x0000:<br>0x0010:<br>0x0000:<br>0x0010:<br>0x0000:<br>0x000:<br>0x000:<br>0x000:<br>0x000:<br>0x000:<br>0x000:<br>0x000:<br>0x000:<br>0x000:<br>0x000:<br>0x000:<br>0x000:<br>0x0                       | 0054 0000 4000 4001 26a6 0a00 0001 0a00<br>0003 0800 0c88 0eb1 0004 74e2 b359 0000<br>1617 1819 1a1b 1c1 d1e1 2021 2223 2425<br>2627 2829 2a2b 2c2d 2e2f 3031 3233 3435<br>3537<br>IP 10,0.0.3 > 10,0.0.1; ICMP echo reply, i<br>0000 0000 0001 0000 0000 0003 0800 4500<br>0054 af59 0000 4001 b74c 0a00 0003 0a00<br>1001 0000 1488 0eb1 0004 74e2 b359 0000<br>0000 1488 0eb1 0000 74e2 b359 0000<br>0000 1488 0eb1 0000 74e2 b359 0000<br>0000 1488 0eb1 0000 74e2 b359 0000<br>0000 1488 0eb1 0000 74e2 b359 0000<br>0000 1483 0eb1 0000 0001 11 213 1415<br>1617 1819 1a1b 1c1 d1e1 2021 2223 2425<br>2627 2829 2a2b 2c2d 2e2f 3031 3233 3435<br>3537<br>RPF, Request who-has 10,0.0.1 tell 10,0.0,<br>0000 0000 0000 0000 0003 0806 0001<br>0800 0604 0001 0000 0000 0003 0806 0001<br>0800 0604 0001 0000 0000 0003 0806 0001<br>0800 0604 0001 0000 0000 0003 0806 0001<br>0800 0604 0001 0000 0000 0003 0806 0001<br>0800 0604 0002 0000 0000 0001 0806 0001<br>0800 0604 0002 0000 0000 0001 0806 0001<br>0800 0604 0002 0000 0000 0001 0806 0001<br>0800 0604 0002 0000 0000 0001 0806 0001<br>0800 0000 0003 0a00 0001 |                           | X    |

### 3.b.III Controlador como Switch

Se ejecuta en ryu/ryu/app simple\_switch.py para que el controlador funcione como switch. Este mismo archivo viene en distintas versiones.

Cabe aclarar que OpenFlow viene hasta la versión 1.5, siendo 1.3 la más utilizada comúnmente. Para el caso este se va a utilizar la versión base, 1.0.

```
ryu@ryu-vm:~/ryu/ryu/app$ ryu-manager simple_switch.py
loading app simple_switch.py
loading app ryu.controller.ofp_handler
instantiating app simple_switch.py of SimpleSwitch
instantiating app ryu.controller.ofp handler of OFPHandler
```

Se prueba el ping entre todos los hosts.

| mininet> pingall    |                        |
|---------------------|------------------------|
| *** Ping: testing p | ping reachability      |
| hl -> h2 h3 h4 h5   |                        |
| h2 -> h1 h3 h4 h5   |                        |
| h3 -> h1 h2 h4 h5   |                        |
| h4 -> h1 h2 h3 h5   |                        |
| h5 -> h1 h2 h3 h4   |                        |
| *** Results: 0% dr  | opped (20/20 received) |

Se mide el ancho de banda con iperf en la versión 3.6 del controlador Ryu:

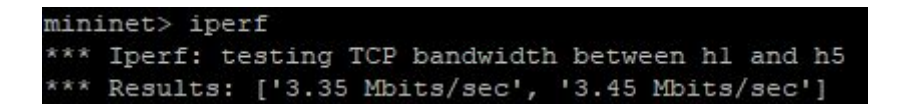

Ahora se prueba iperf en la versión 4.17 del controlador:

| mininet> pingall                                   |
|----------------------------------------------------|
| *** Ping: testing ping reachability                |
| h1 -> h2 h3 h4 h5                                  |
| h2 -> h1 h3 h4 h5                                  |
| h3 -> h1 h2 h4 h5                                  |
| h4 -> h1 h2 h3 h5                                  |
| h5 -> h1 h2 h3 h4                                  |
| *** Results: 0% dropped (20/20 received)           |
| mininet> iperf                                     |
| *** Iperf: testing TCP bandwidth between hl and h5 |
| *** Results: ['12.4 Gbits/sec', '12.4 Gbits/sec']  |

Se puede ver una diferencia considerable. Mucho más que en el caso del hub en ambas versiones del controlador. El iperf de la versión anterior es muy similar al del hub en su misma versión y bastante inferior en la última versión del controlador. Si bien se esperaba una diferencia, la diferencia es muy notoria.

Luego se prueba que realmente funcione como switch, se abren los cinco hosts en xterm y se envía desde el host 1 ping al host 3 y se ve que solamente ese host lo recibe.

root@ryu-vm;"# ping 10.0.0.3 PING 10.0.0.3 (10.0.0.3) 56(84) bytes of data. 64 bytes from 10.0.0.3; icmp\_req=1 ttl=64 time=1.33 ms 64 bytes from 10.0.0.3; icmp\_req=2 ttl=64 time=2.38 ms 64 bytes from 10.0.0.3; icmp\_req=3 ttl=64 time=1.30 ms 64 bytes from 10.0.0.3; icmp\_req=4 ttl=64 time=1.19 ms 64 bytes from 10.0.0.3; icmp\_req=5 ttl=64 time=0.694 ms ^C --- 10.0.0.3 ping statistics ---5 packets transmitted, 5 received, 0% packet loss, time 4040ms rtt min/avg/max/mdev = 0.694/1.382/2.382/0.552 ms root@ryu-vm;"#

| 🗙 Node: h2 — 🗆 🗙                                                            | 🗙 Node: h3 — 🗆 🗙                                                            |
|-----------------------------------------------------------------------------|-----------------------------------------------------------------------------|
| rootBryu-vm:"# topdump -VX -n -i h2-eth0                                    | 0x0010: 0054 0000 4000 4001 26a6 0a00 0001 0a00 .T\.P.P.A.                  |
| topdump: verbose output suppressed, use -v or -vv for full protocol decode  | 0x0020: 0003 0800 5c8a 11e4 0005 96e4 b359 0000                             |
| listening on h2-eth0, link-type ENLOWE (Ethernet), capture size 65536 bytes | 0x0030: 0000 7b7b 0500 0000 0001 11213 1415                                 |
| []                                                                          |                                                                             |
| 🗙 Node: h4 — 🗆 🗙                                                            | ▼ Node: h5 - □ ×                                                            |
| root@ryu-vm:~# tcpdump -XX -n -i h4-eth0                                    | root@ryu-vm:"# tcpdump -XX -n -i h5-eth0                                    |
| tcpdump: verbose output suppressed, use -v or -vv for full protocol decode  | tcpdump: verbose output suppressed, use -v or -vv for full protocol decode  |
| listening on h4-eth0, link-type EN10MB (Ethernet), capture size 65535 bytes | listening on h5-eth0, link-type EN10MB (Ethernet), capture size 65535 bytes |

# 3.b.IV Switch como Router

Lo que se quiere lograr es lo siguiente:

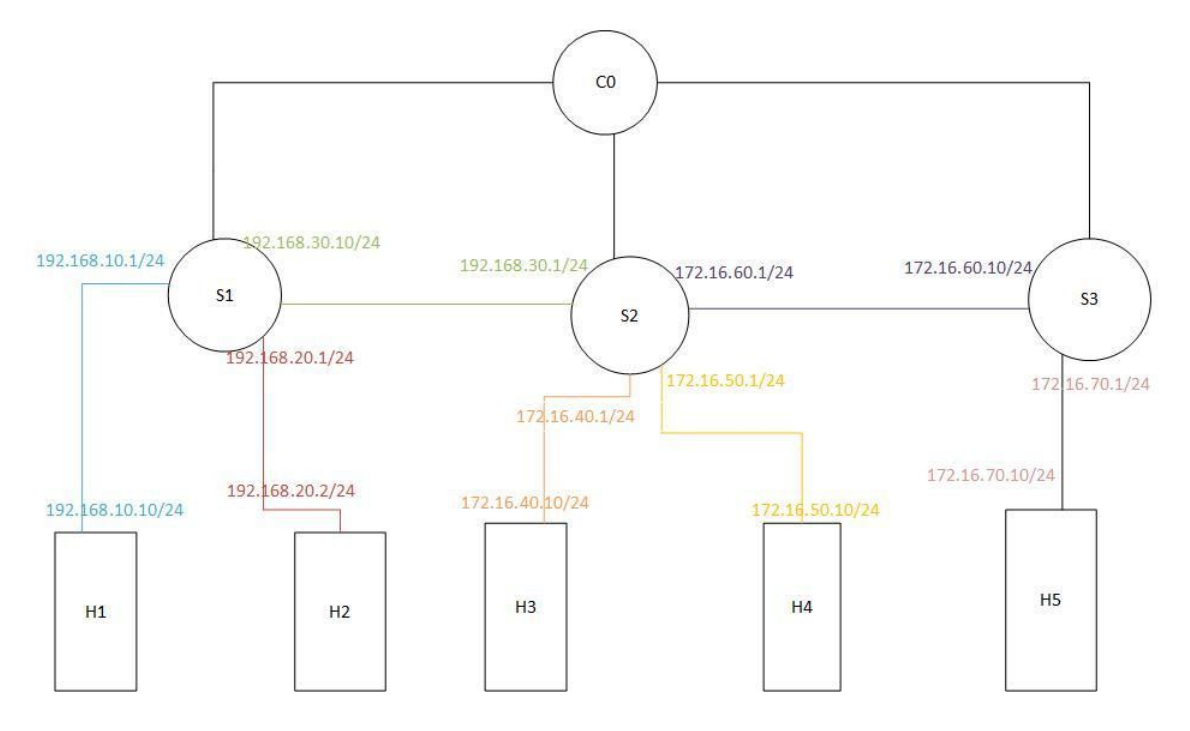

Paso 1: Primero se carga mininet.

Paso 2: En otra ventana de Putty se indica a los switch que actúen con la versión de Open Flow 1.3. En donde x es el número de switch.

ryu@ryu-vm:~\$ sudo ovs-vsctl set Bridge sl protocols=OpenFlow13 ryu@ryu-vm:~\$ sudo ovs-vsctl set Bridge s2 protocols=OpenFlow13 ryu@ryu-vm:~\$ sudo ovs-vsctl set Bridge s3 protocols=OpenFlow13

Paso 3: En las ventanas del xterm de cada host se borra la IP y se configura una nueva.

Ejemplo en el caso del host 1:

| 🗙 host: h1                                                                                                    |  | Х |
|----------------------------------------------------------------------------------------------------|--|---|
| root@ryu-vm:~# ip addr del 10.0.0.1/8 dev h1-eth0<br>root@ryu-vm:~# ip addr add 192.168.10.10/24 dev h1-eth0<br>root@ryu-vm:~# |  |   |

Paso 4: En otra ventana del Putty se corre el controlador de Ryu (rest\_router.py).

#### ryu@ryu-vm:~/ryu/ryu/app\$ ryu-manager rest\_router.py

Al ejecturase:

| [RT][INFO]      | switch_id=0000000000000003: | Set default route (drop) flow [cookie=0x0 |
|-----------------|-----------------------------|-------------------------------------------|
| ]<br>[RT][INFO] | switch id=0000000000000003: | Start cyclic routing table update.        |
| [RT] [INFO]     | switch id=000000000000003:  | Join as router.                           |
| [RT] [INFO]     | switch id=0000000000000002: | Set SW config for TTL error packet in.    |
| [RT] [INFO]     | switch id=0000000000000002: | Set ARP handling (packet in) flow [cookie |
| =0x0]           |                             |                                           |
| [RT][INFO]      | switch_id=000000000000002:  | Set L2 switching (normal) flow [cookie=0x |
| 0]              |                             |                                           |
| [RT][INFO]      | switch_id=0000000000000002: | Set default route (drop) flow [cookie=0x0 |
| ]               |                             |                                           |
| [RT][INFO]      | switch_id=0000000000000002: | Start cyclic routing table update.        |
| [RT][INFO]      | switch_id=000000000000002:  | Join as router.                           |
| [RT][INFO]      | switch_id=000000000000001:  | Set SW config for TTL error packet in.    |
| [RT][INFO]      | switch_id=000000000000001:  | Set ARP handling (packet in) flow [cookie |
| =0x0]           |                             |                                           |
| [RT][INFO]      | switch_id=000000000000001:  | Set L2 switching (normal) flow [cookie=0x |
| 0]              |                             |                                           |
| [RT][INFO]      | switch_id=000000000000001:  | Set default route (drop) flow [cookie=0x0 |
| ]               |                             |                                           |
| [RT][INFO]      | switch_id=000000000000001:  | Start cyclic routing table update.        |
| [RT] [INFO]     | switch id=0000000000000001: | Join as router.                           |

Paso 5: Se tiene que configurar los puntos de salida de cada router.

Del Router 1: La primera línea es para el link con el H1, la segunda con el H2 y la tercera con el S2

*curl -X POST -d '{"address":"192.168.10.1/24"}'* http://localhost:8080/router/0000000000000000

*curl -X POST -d '{"address":"192.168.20.1/24"}'* http://localhost:8080/router/0000000000000000

curl -X POST -d '{"address":"192.168.30.10/24"}' http://localhost:8080/router/0000000000000000

Del router 2: La primera es para el link con el S1, la segunda con el H3, la tercera con el H4 y la cuarta con el S3.

*curl -X POST -d '{"address":"192.168.30.1/24"}'* http://localhost:8080/router/00000000000000000

*curl -X POST -d '{"address":"172.16.40.1/24"}'* http://localhost:8080/router/0000000000000002

*curl -X POST -d '{"address":"172.16.50.1/24"}'* http://localhost:8080/router/0000000000000000

curl -X POST -d '{"address":"172.16.60.1/24"}' http://localhost:8080/router/00000000000000000

Del router 3: La primera es con el S2 y la segunda con el H5.

*curl -X POST -d '{"address": "172.16.60.10/24"}'* http://localhost:8080/router/00000000000000003

curl -X POST -d '{"address": "172.16.70.1/24"}' http://localhost:8080/router/00000000000000003

Ejemplo del primer router:

Paso 6: En cada host del xterm agregamos la ruta:

host: h1:

*# ip route add default via 192.168.10.1* 

host: h2:

# ip route add default via 192.168.20.1

host: h3:

# ip route add default via 172.16.40.1

host: h4:

# ip route add default via 172.16.50.1

host: h5:

# ip route add default via 172.16.70.1

#### Ejemplo del Host 5:

### 

X

Paso 7: Se agrega la ruta por default de cada router:

Router 1 al router 2

```
# curl -X POST -d '{"gateway": "192.168.30.1"}'
http://localhost:8080/router/00000000000000000
```

Router 2 al router 1

# curl -X POST -d '{"gateway": "192.168.30.10"}' http://localhost:8080/router/0000000000000000 Router 3 al router 2

```
# curl -X POST -d '{"gateway": "172.16.60.1"}'
http://localhost:8080/router/00000000000000003
```

Ejemplo del router 2 al router 1:

```
ryu@ryu-vm:~$ curl -X POST -d '{"gateway": "192.168.30.10"}' http://localhost:80
80/router/00000000000000000
[{"switch_id": "000000000000002", "command_result": [{"result": "success", "det
ails": "Add route [route id=1]"}]}]ryu@ryu-vm:~$
```

Paso 7:

Por último, setear una ruta estática del router 2 al host 5.

# curl -X POST -d '{"destination": "172.16.70.0/24", "gateway": "172.16.60.10"}' http://localhost:8080/router/0000000000000002

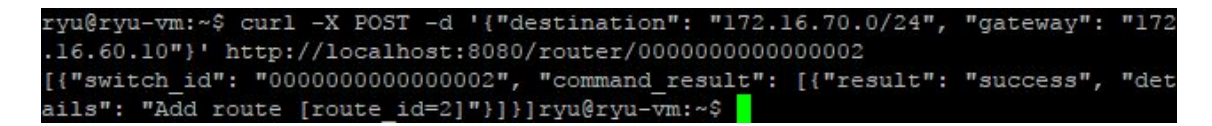

Habiendo hecho esto se puede probar la comunicación entre distintos hosts:

Del host 1 al host 3:

Del host 2 al host 5:

root@ryu-vm:~\* ping 172.16.70.10
PING 172.16.70.10 (172.16.70.10) 56(84) bytes of data.
64 bytes from 172.16.70.10: icmp\_req=1 ttl=61 time=3.03 ms
64 bytes from 172.16.70.10: icmp\_req=2 ttl=61 time=1.34 ms
64 bytes from 172.16.70.10: icmp\_req=3 ttl=61 time=7.58 ms
64 bytes from 172.16.70.10: icmp\_req=4 ttl=61 time=3.46 ms
^C
--- 172.16.70.10 ping statistics --4 packets transmitted, 4 received, 0% packet loss, time 3015ms
rtt min/avg/max/mdev = 1.345/3.859/7.589/2.294 ms
root@ryu-vm:~\* ■

Del host 3 al host 1:

root@ryu-vm:~# ping 192.168.10.10
PING 192.168.10.10 (192.168.10.10) 56(84) bytes of data.
64 bytes from 192.168.10.10: icmp\_req=1 ttl=62 time=17.8 ms
64 bytes from 192.168.10.10: icmp\_req=2 ttl=62 time=1.02 ms
64 bytes from 192.168.10.10: icmp\_req=3 ttl=62 time=1.02 ms
64 bytes from 192.168.10.10: icmp\_req=4 ttl=62 time=1.60 ms
^C
---- 192.168.10.10 ping statistics --4 packets transmitted, 4 received, 0% packet loss, time 3012ms
rtt min/avg/max/mdev = 1.023/5.368/17.816/7.190 ms
root@ryu-vm:~# ■

Del Host 4 al host 2:

root@ryu-vm:~\* ping 192.168.20.10
PING 192.168.20.10 (192.168.20.10) 56(84) bytes of data.
64 bytes from 192.168.20.10: icmp\_req=1 ttl=62 time=21.7 ms
64 bytes from 192.168.20.10: icmp\_req=2 ttl=62 time=2.52 ms
64 bytes from 192.168.20.10: icmp\_req=3 ttl=62 time=0.421 ms
^C
--- 192.168.20.10 ping statistics --3 packets transmitted, 3 received, 0% packet loss, time 2005ms
rtt min/avg/max/mdev = 0.421/8.235/21.756/9.599 ms
root@ryu-vm:~\*#

Del host 5 al Host 4:

Se puede ver la configuración de cada router:

X

# curl http://localhost:8080/router/0000000000000002

ryu@ryu-vm:~\$ curl http://localhost:8080/router/0000000000000002
[{"internal\_network": [{"route": [{"route\_id": 2, "destination": "172.16.70.0/24
", "gateway": "172.16.60.10"}, {"route\_id": 1, "destination": "0.0.0.0/0", "gate
way": "192.168.30.10"}], "address": [{"address\_id": 4, "address": "172.16.60.1/2
4"}, {"address\_id": 3, "address": "172.16.50.1/24"}, {"address\_id": 1, "address"
: "192.168.30.1/24"}, {"address\_id": 2, "address": "172.16.40.1/24"}]}], "switch
id": "000000000000002"}]ryu@ryu-vm:~\$

# curl http://localhost:8080/router/00000000000000000

ryu@ryu-vm:~\$ curl http://localhost:8080/router/00000000000000003 [{"internal\_network": [{"route": [{"route\_id": 1, "destination": "0.0.0.0/0", "g ateway": "172.16.60.1"}], "address": [{"address\_id": 2, "address": "172.16.70.1/ 24"}, {"address\_id": 1, "address": "172.16.60.10/24"}]}], "switch\_id": "00000000 00000003"}]rvu@rvu-vm:~\$ Para realizar un iperf en el host 5 mediante iperf -s se le indica que va a estar escuchando.

| X "Node: h5"                                                                                                    | <u> </u> |       | × |
|----------------------------------------------------------------------------------------------------|----------|-------|---|
| <br>Server listening on TCP port 5001<br>TCP window size: 85.3 KByte (default)                                                                     |          |       |   |
| [ 24] local 172.16.70.10 port 5001 connected with 192.168.10<br>[ ID] Interval Transfer Bandwidth<br>[ 24] 0.0-10.0 sec 16.0 GBytes 13.7 Gbits/sec | .10 port | 47608 |   |

Luego en el host 1 mediante iperf -c y la dirección del host al que está escuchando se realiza la prueba.

| X "host: h1"                                                                                                    | 5 <u>000</u> |           | ×  |
|----------------------------------------------------------------------------------------------------|--------------|-----------|----|
| root@ubuntu:~# iperf -c 172.16.70.10                                                                                                    |              |           |    |
| Client connecting to 172.16.70.10, TCP port 5001<br>TCP window size: 85.3 KByte (default)                                                                   |              |           |    |
| [ 23] local 192,168,10,10 port 47608 connected with<br>[ ID] Interval Transfer Bandwidth<br>[ 23] 0,0-10,0 sec 16,0 GBytes 13,7 Gbits/sec<br>root@ubuntu:~* | 172,16,70,10 | port 5001 | Ē. |

Pruebas de tcpdump: Desde el host 2 al host 5 se ponen en espera y desde el host 1 se envía un ping al host 4. Los resultados:

X "host: h1" - □ ×
root@ubuntu:"# ping 172.16.50.10
PING 172.16.50.10 (172.16.50.10) 56(84) bytes of data.
64 bytes from 172.16.50.10: icmp\_seq=1 ttl=62 time=1.98 ms
64 bytes from 172.16.50.10: icmp\_seq=2 ttl=62 time=0.072 ms
64 bytes from 172.16.50.10: icmp\_seq=3 ttl=62 time=0.076 ms
^C
--- 172.16.50.10 ping statistics --3 packets transmitted, 3 received, 0% packet loss, time 2006ms
rtt min/avg/max/mdev = 0.072/0.710/1.984/0.900 ms
root@ubuntu:"# ■

X "host: h4" X 0x0060: 3637 67 10:10:35.245680 IP 172.16.50.10 > 192.168.10.10: ICMP echo reply, id 2407, seq , length 64 0x0000: 56ac 821d 23b8 0000 0000 0004 0800 4500 0054 32d0 0000 4001 9f0c ac10 320a c0a8 .T2...@.....2... 0x0010: 0a0a 0000 c51e 0967 0003 4b8b b659 0000 0x0020: ....Y... ..<sup>m</sup>.....!"#\$% &'()\*+,-./012345 67 0000 6dbf 0300 0000 0000 1011 1213 1415 0x0030: 0x0040: 1617 1819 1a1b 1c1d 1e1f 2021 2223 2425 2627 2829 2a2b 2c2d 2e2f 3031 3233 3435 0x0050: 0x0060: 3637 10:10:38.256224 ARP, Request who-has 172.16.50.1 tell 172.16.50.10, length 28 56ac 821d 23b8 0000 0000 0004 0806 0001 0x0000: V....#...... 0x0010: 0800 0604 0001 0000 0000 0004 ac10 320a 0000 0000 0000 ac10 3201 0x0020: 10:10:38.269014 ARP, Reply 172.16.50.1 is-at 56:ac:82:1d:23:b8, length 46 0x0000: 0000 0000 0004 56ac 821d 23b8 0806 0001 0800 0604 0002 56ac 821d 23b8 ac10 3201 ·····V····#····· 0x0010: 0000 0000 0004 ac10 320a 0000 0000 0000 0x0020: 0000 0000 0000 0000 0000 0000 0x0030: ..... ^C 8 packets captured 8 packets received by filter 0 packets dropped by kernel 🏋 "host: h2" X root@ubuntu:~# tcpdump -XX -n -i h2-eth0 tcpdump: verbose output suppressed, use -v or -vv for full protocol decode listening on h2-eth0, link-type EN10MB (Ethernet), capture size 262144 bytes ^C 0 packets captured 0 packets received by filter 0 packets dropped by kernel root@ubuntu:~# 🏋 "host: h3" root@ubuntu:"# tcpdump -XX -n -i h3-eth0 topdump: verbose output suppressed, use -v or -vv for full protocol decode listening on h3-eth0, link-type EN10MB (Ethernet), capture size 262144 bytes ^C 0 packets captured O packets received by filter 0 packets dropped by kernel root@ubuntu:~# 🏋 "Node: h5" root@ubuntu:"# tcpdump -XX -n -i h5-eth0 tcpdump: verbose output suppressed, use -v or -vv for full protocol decode listening on h5-eth0, link-type EN10MB (Ethernet), capture size 262144 bytes ^C 0 packets captured 0 packets received by filter 0 packets dropped by kernel

root@ubuntu:~# 🛛

## Conclusiones

Si tomamos en cuenta la misma versión del controlador para todos los test, por ejemplo la 4.17, vemos que la performance va en aumento siendo la de los switch como hub la menos performante, los switch como switch con unos valores más aceptables y el router el que tiene la mejor performance, aunque no muy por encima.

Por otro lado lo más sencillo de configurar fue como hub o como switch, requiriendo el router varios pasos extra.

| Configuración  | Resultado      |
|----------------|----------------|
| Sin configurar |                |
| Hub            | 7.25 Mbps/sec  |
| Switch         | 12.4 Gbits/sec |
| Router         | 13.7 Gbits/sec |